3之助ウェブマネージャーマニュアル

3之助からWebへ送信された物件情報を、専用の管理画面を介してステータス変更をすることができます。

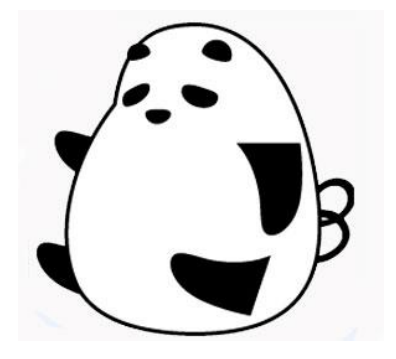

Ver1.1 ※本マニュアルで使用している画像の一部は開発中のため、実際の画面とは異なる場合がございます。

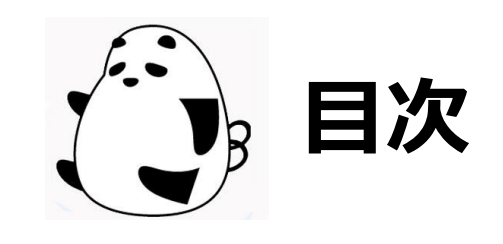

| ・3之助Webマネージャーとは    | P.3  |
|--------------------|------|
| ・Web掲載までの流れ        | P.4  |
| ・子機(チビ太SP)から送信する方法 | P.5  |
| ・画面説明              | P.6  |
| ・ステータスの変更方法        | P.7  |
| ・おすすめ物件管理          | P.8  |
| ・おすすめ物件管理の掲載順設定    | P.9  |
| ・メール設定             | P10  |
| ・スタッフブログ           | P.11 |
| ・お問い合わせ先           | P.12 |

3之助ウェブマネージャーとは・・・

3之助Webマネージャーは、3之助Webに送信された物件のステータスやページの内容を編集するための専用管理ツールとなります。主に以下の機能がご利用いただけます。

・物件の表示or非表示切り替え

・物件の削除

[注意] PCにインストールされている3之助から物件を削除しても、Web側は自動的に削除されません。 別途、Webマネージャーで個別に物件削除を行う必要がございますのでご注意下さい。

## ・物件のアーカイブ化

[補足]「アーカイブ化」とは、在室状態となり通常の物件検索には表示されない物件です。SEOの観点からサイトマップ内にアーカイブとして残ります。 (賃料等の細かい情報は非表示となります)

・お問い合わせ用メール関連の設定

・スタッフブログの管理

マネージャーへのログインURLやID&パスワードにつきましては、担当営業やサポートデスクまでお問合せ下さい。

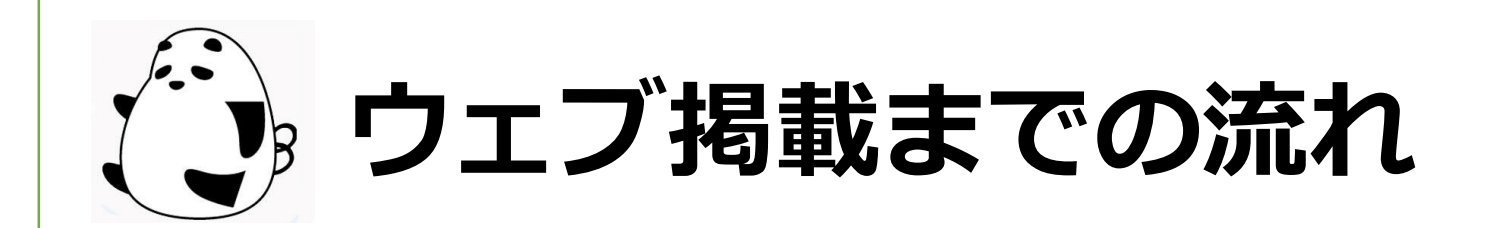

| 67.68<br>1691   1 | 日代の人口   | lisootriili<br>6 | 1 387-109/ 1096C                         |       |                          |            |                     |                  |          |
|-------------------|---------|------------------|------------------------------------------|-------|--------------------------|------------|---------------------|------------------|----------|
|                   |         |                  |                                          |       |                          |            |                     |                  |          |
| 2242              | 2 =     |                  |                                          |       | 12 m                     |            |                     |                  |          |
|                   | Ref-au  | ******           | 300                                      | 40    | tes.                     | 2.004      | 2454                | #316895 <b>9</b> |          |
| FRIC              | 303724  | 000721           | - 5 <sup>4</sup> (71022                  | acc   | Entranciane -            | 227 OCC 14 | 223422429±1-0-46    | Met V            | 303587   |
| -117              | 002120  | 902120           | 227.752*                                 | 120   | 8190408219-00            | 140,000 11 | 20.04074231123-0007 | 528 V            |          |
| i Br              | 396.229 | 144-3×           | $\sigma_{\mathbf{P}_{2},\dots,k+kl_{2}}$ | -16.6 | 87362-07941 * v          | 41.00 E    | and a the second    | iste v           | 3792483  |
| 180               | 40.52   | anie st          | 2000)2000105000 BB                       | .99   | ####C256#00#210111       | DONTR      | instanting minim-   | +82 ~            | 1776.999 |
| NEC.              | 316.023 | 007710           | 100-100-000 (001)                        | 200   | 70/875/P-00/88714 (10114 |            | 20302422-010-31     | MID V            | 1000     |
| *2T               | 994227  | 00,235           | 91/1317-728                              |       | 81999-0399-039201        | 122.002.01 | 21294334321 1+2029  | 128 V            | 8110-00  |
|                   | 36114   | 18.02.01         | n. rona                                  |       | athory prover strate.    | inset.     | and DRD® in table   | ( v              | 3775-482 |
|                   | 46.54   | and set          | 2000 X 2000 - 12 10 12 18                | 44    | References Records       | - HEARTHC  | Induction Concern   |                  |          |

【Webマネージャー】

送信された物件は、Webマネージャーにてステータスの 変更および、削除を行う事が可能です。

<補足>

新規登録を行った物件は、上記マネージャーにて「未設 定」のステータスで非公開状態にて表示されますので、 公開を行う際は、手動で切り替える必要があります。

既に公開中の物件につきましては、マネージャーの作 業を必要とせず、更新内容が反映されます。

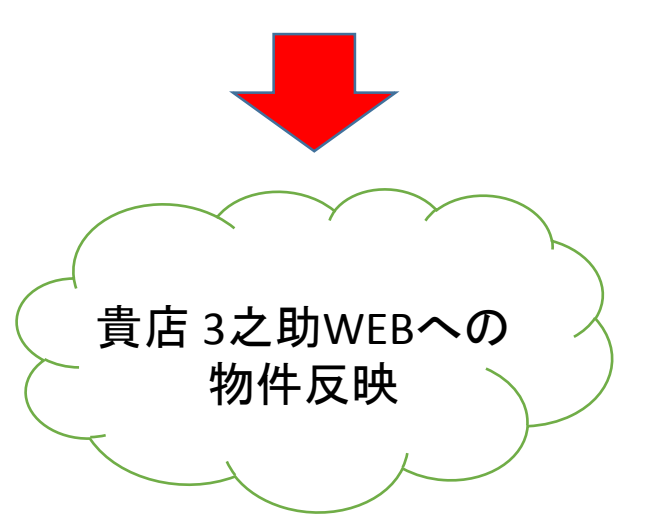

不動一之助

【不動3之助用PC (<mark>親機</mark>)】

物件を新規登録、または既存物件を修正し、 最終的に「保存」ボタンを押すと、自動的に Webサイトに送信されます。 【3之助Webサーバー】

送信された物件は、3之助Webサーバーへ自動的に保存されます。

※保存から5分以内程度で反映されます。(即時ではございません) ※多数の店舗様がご利用中の場合など、サーバーの負荷が高い場合は、 上記よりも時間を要する場合がございます。 ※エンタープライズ環境のお客様の場合は、親機と3之助Webサーバーの

間に、エンタープライズ親機がございます。

# (デ) 子機(チビ太SP)から送信する方法

送信可能な端末は、標準では各店舗様の親機に設定しております。 もし子機からも送信されたい場合は、3之助の以下の項目にチェックを入れて下さい。

・3之助メニューより「ユーザー設定>ポータル情報>ホームページ他」の順に遷移し、「API4」 というチェックをオンにして、保存してください。(API4以外のチェックやURL入力は不要です)

| (終了     | 旧サービス<br>「予定のサービスで | (ta)                |              |
|---------|--------------------|---------------------|--------------|
| ] TypeS | 🔲 API3             | 🖌 API4              | 📄 このパソコンから送信 |
|         |                    |                     |              |
| 理番号接頭   | 文字                 |                     |              |
|         |                    |                     |              |
| 理番号接頭   | 文字                 |                     |              |
| 理番号接頭   | 文字                 |                     |              |
| 理番号接頭   | 文字                 |                     |              |
| 理番号接頭   | 文字                 |                     |              |
| 理番号接頭   | 文字                 | <ul> <li></li></ul> |              |
| 理番号接頭   | 文字                 |                     |              |

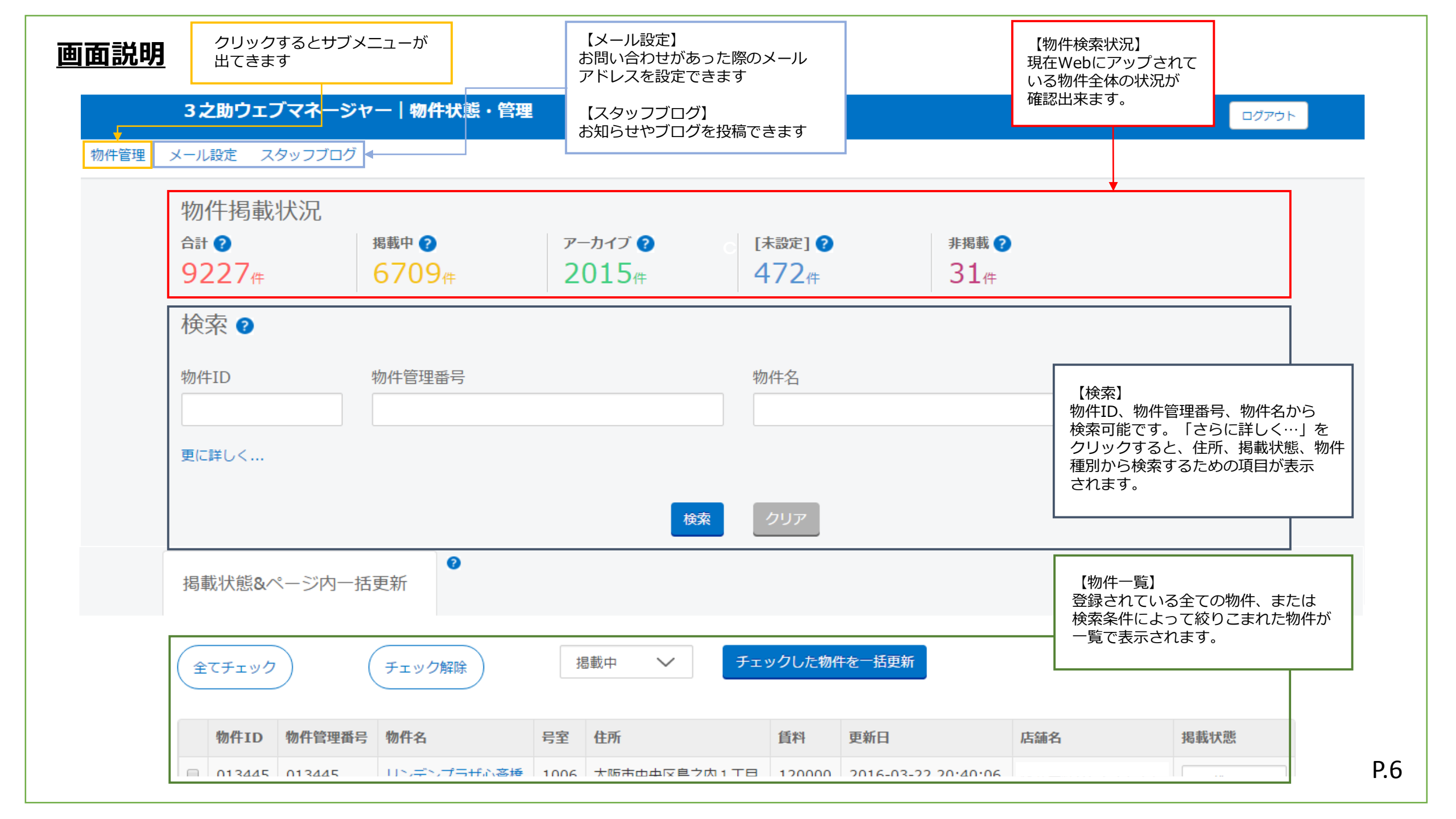

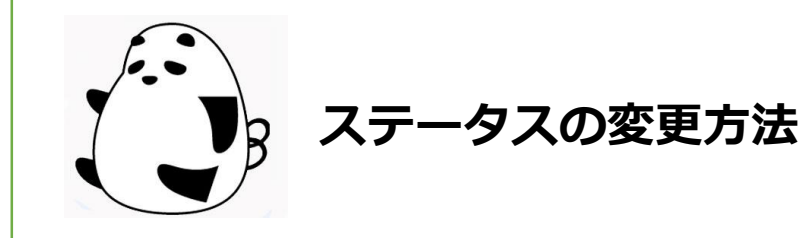

| 09月10日 | 掲載中 | $\sim$ |
|--------|-----|--------|
| 09月10日 | 挹载中 | $\sim$ |
| 09月10日 | 揭載中 | $\sim$ |
| 09月10日 | 挹裁中 | $\sim$ |
| 09月10日 | 挹載中 | $\sim$ |
| 09月10日 | 挹裁中 | $\sim$ |
| 09月10日 | 挹裁中 | $\sim$ |
| 09月10日 | 挹裁中 | $\sim$ |
| 09月10日 | 掲載中 | $\sim$ |

【ステータスを変更する際は】

物件の一番右側に表示されているプルダウンから、変更したい内容を選ぶことで、実行されます。

※選択した時点で実行されるため、その他操作は必要ありません

<表示・プルダウン内容 一覧>

| 一括           | で変更                                 | することも                                                     | 可能です。                                                                                                    |    |
|--------------|-------------------------------------|-----------------------------------------------------------|----------------------------------------------------------------------------------------------------|----|
| 件一<br>度に     | ・覧の上<br>処理す                         | -部にある-<br>「ることが出                                          | −括更新機能を使うことで、複数の物件<br>¦来ます。                                                                                                    | を  |
| 検索           | 该当件数: 2                             | 2240 件                                                    |                                                                                                    |    |
| Sec.         | 2 2                                 | 4 5 6                                                     | 7 0 0 10 11 00 00 174                                                                                                    |    |
| 1            | 2 3                                 | 4 5 0                                                     | 7 8 9 10 11 22 23 121                                                                                                    |    |
| 1<br>掲載      | 2 3                                 | ジ内一括更新                                                    | / 8 9 10 11 22 23 XXX                                                                                                    |    |
| 1<br>掲載      | 2 3<br>状態 &ペーう<br>全てチェック            | ジ内-括更新<br>ア チェック射                                         | / 8 9 10 11 22 23 XA       …       瑞除     掲載中 V       チェックした物件を一括更新                                                                                                    |    |
| 1<br>掲載      | 2<br>3<br>状態 &ページ<br>全てチェック<br>物件ID | <ul> <li>マウー括更新</li> <li>チェック別</li> <li>物件管理番号</li> </ul> | / 8 9 10 11 22 23 次へ       …                場載中       チェックした物件を一括更新       物件名       号室       住所                                                                                                    |    |
| 1<br>掲載<br>〇 | 2                                   | マウー括更新       チェック卵       物件管理番号       002153              | パート     8     9     10     11     22     23     水へ            調除      掲載中          ・・・           チェックした物件を一括更新             酸件名           号室         住所             ステージファースト恵比寿東           301           東京 | 印注 |

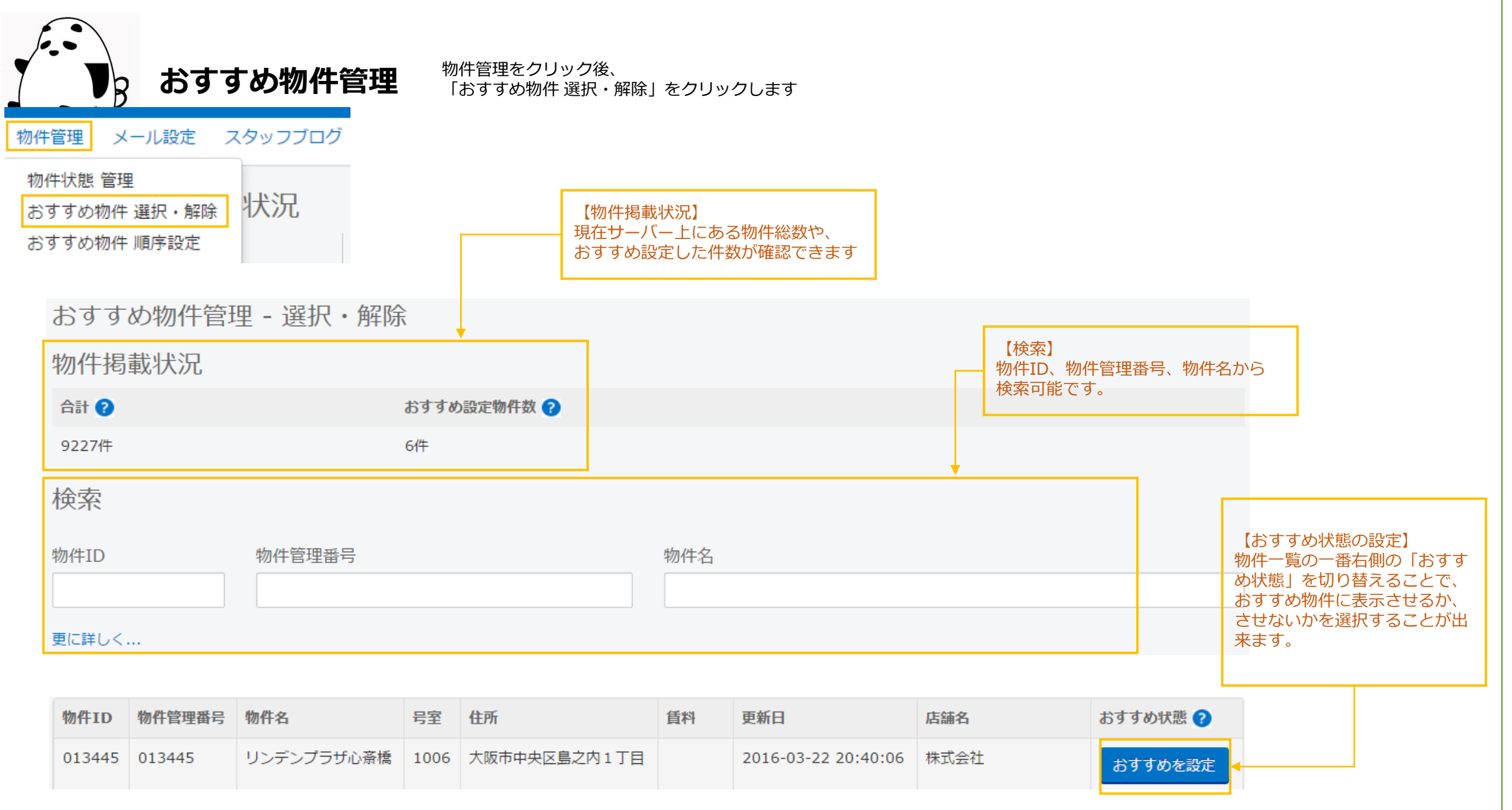

|                   | B 4                    | ১ <b>ব</b> বধ              | り物件の掲載順設定                                     | <b>王</b> <sup>牧</sup> | の件管理をクリック後、<br>「おすすめ物件 順序設 | 定」をク!                    | リックします                        |                       |                |                                            |                        |
|-------------------|------------------------|----------------------------|-----------------------------------------------|-----------------------|----------------------------|--------------------------|-------------------------------|-----------------------|----------------|--------------------------------------------|------------------------|
| 管理                | メール設                   | 定 スタッ                      | ッフブログ                                         |                       |                            |                          |                               |                       |                |                                            |                        |
| 件状態<br>すすめ<br>すすめ | 管理<br>勿件 選択・<br>勿件 順序該 | <sub>解除</sub> 状<br>定       | 況                                             |                       |                            |                          |                               |                       | ے<br>ت         | 「おすすめを解除」をクリ<br>と、「おすすめ物件選択<br>面に戻ることなく、物件 | ノックす?<br>・解除」<br>をおすす? |
| おす                | すめ物                    | )件管理                       | - 順序設定                                        |                       |                            | 【掲載順<br>おすすめ<br>載するか     | の設定】<br>物件に表示させる<br>を設定してくださ( | 際にどの順番で掲<br>ハ。        | л.<br>Э.       | いら削除することかでき;<br><物件自体は削除されます               | ます。<br>さん。             |
| 物件                | 掲載状                    | 況                          |                                               |                       |                            | 表示でき<br>※注意              | る奴は、取入10件                     | までとなりまり。              |                |                                            |                        |
| 合計(               | 2                      |                            | おすすめ言                                         | 设定物件                  | 数 🕜                        | 10件を<br>着<br>は<br>順<br>番 | 置える数をオススメ<br>が正しくできないの        | 設定されている場<br>ので、10件以内に |                |                                            |                        |
| 9227              | 件                      |                            | 61件                                           |                       | l                          | 設定のつ                     | え順金設正をして                      |                       |                |                                            |                        |
| No.               | 物件ID                   | 物件管理<br>番号                 | 物件名                                           | 号室                    | 住所                         | 賃料                       | 更新日                           | 店舗名                   | おすすめ連<br>番 (?) | おすすめ状態                                     |                        |
| 未設<br>定           | 014464                 | 014464                     | ブランズタワー・ウェリス心<br>斎橋NORTH                      | 308                   | 大阪市中央区東心斎<br>橋1丁目          |                          | 2016-03-18<br>18:12:46        | 株式会社                  | 未設走            | おすすめを解除                                    |                        |
| 2                 | 014805                 | 014805                     | パークナード中之島公園ロジ<br>ュマン                          | 21                    | 大阪市北区天神橋1<br>丁目            |                          | 2016-03-18<br>19:11:00        | 株式会社                  | 2 🗸            | おすすめを解除                                    |                        |
| 4                 | 01459                  | 「おすすめ物<br>で選択したも<br>ていないもの | 7件」として物件管理画面<br>5のでも、順番が設定され<br>2は「未設定」と表示され、 | 1304                  | 大阪市福島区福島 4<br>丁目           |                          | 2016-03-18<br>18:35:58        | 株式会社                  | 4 🗸            | おすすめを解除                                    |                        |
|                   |                        | 表示・順序に                     | こ反映されません。                                     |                       |                            |                          |                               |                       |                |                                            |                        |

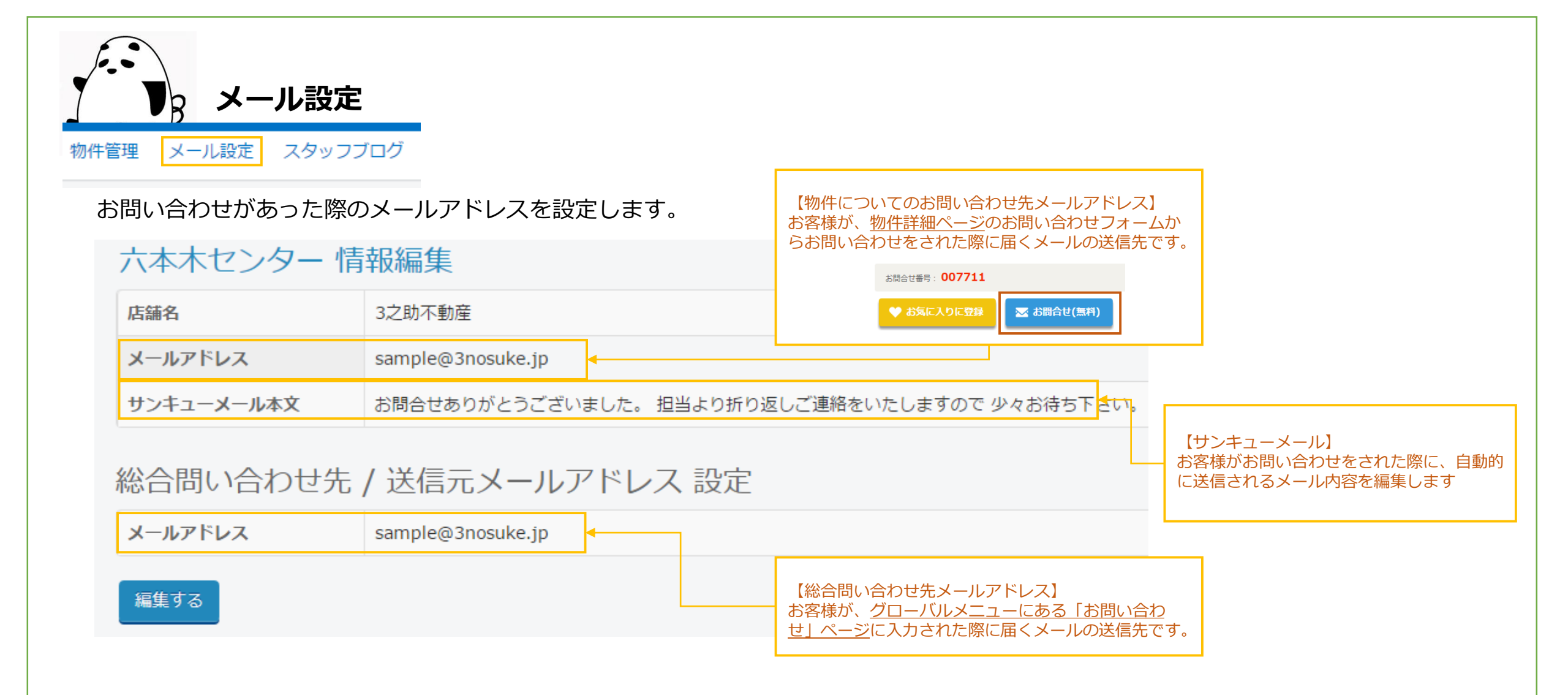

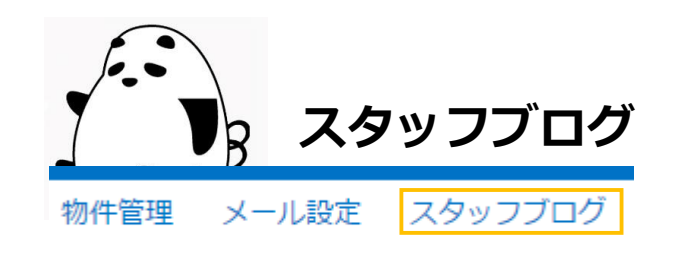

### トップページ左側にあるブログの投稿をします。

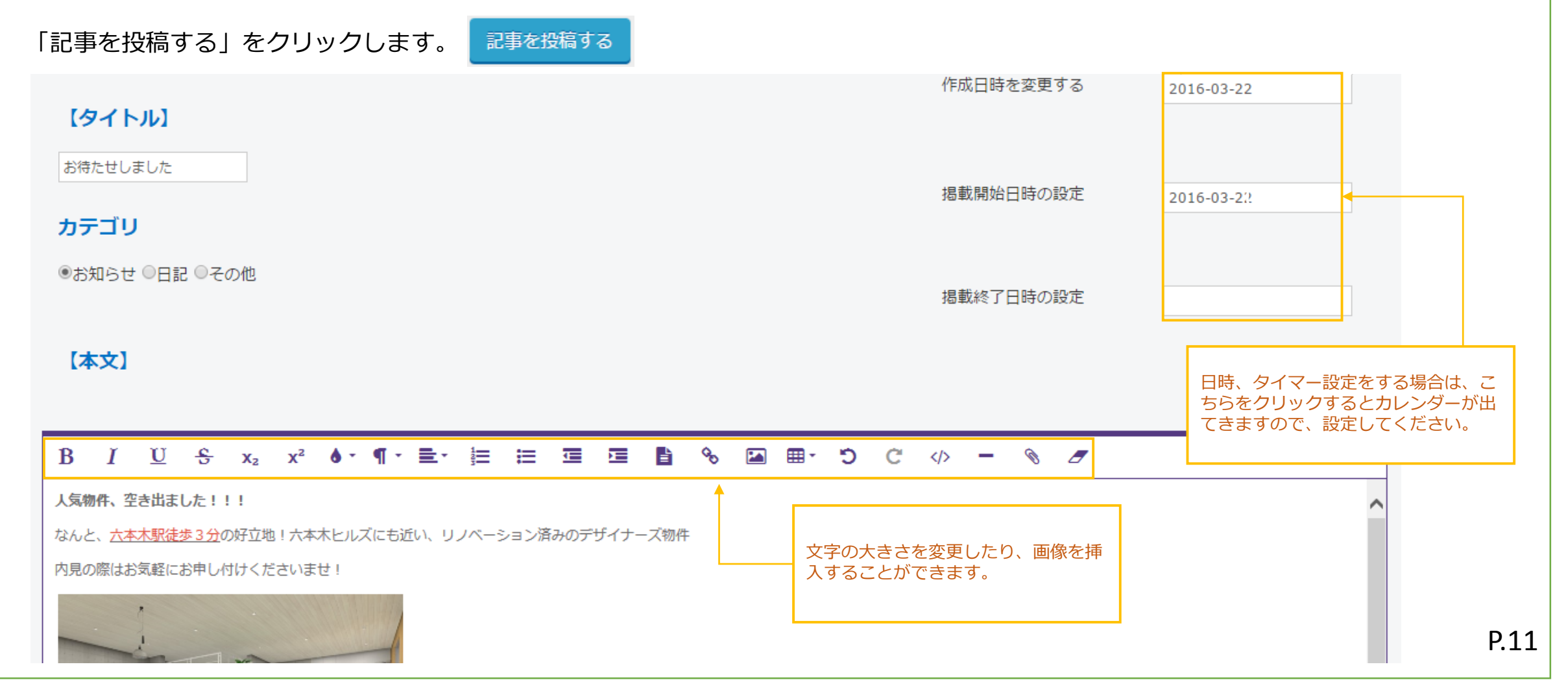

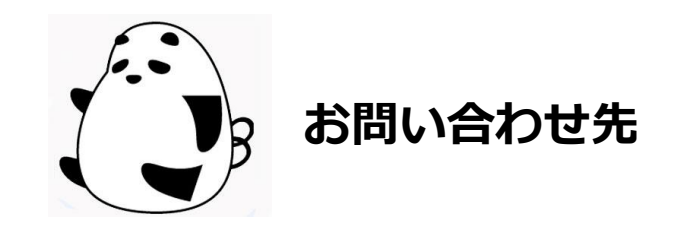

本マニュアルに記載されている内容や、3之助Webに関するお問合せは、 弊社サポートデスクまでご連絡をお願いいたします。

## 【電話】0120-280-553 平日10:00~19:00まで 03-5775-5061

【メール】web@3films.com